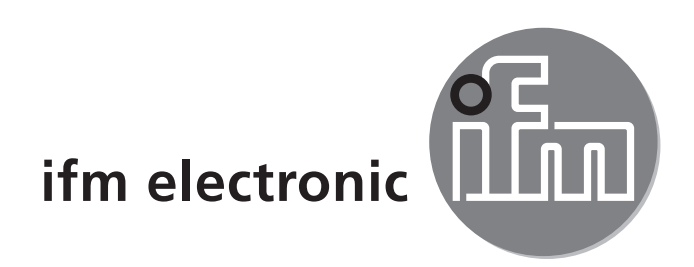

Bedienungsanleitung Druckluftzähler

SD8000

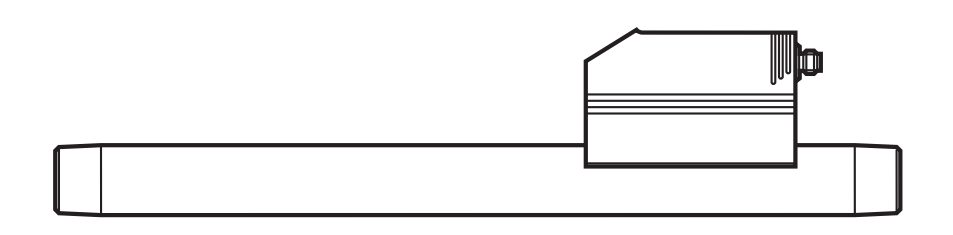

# Inhalt

| 1 | Vorbemerkung<br>1.1 Verwendete Symbole                                                                                                    | 4<br>4                               |
|---|----------------------------------------------------------------------------------------------------|--------------------------------------|
| 2 | Sicherheitshinweise                                                                                                    | 4                                    |
| 3 | Bestimmungsgemäße Verwendung                                                                                                    | 5                                    |
| 4 | <ul> <li>Funktion</li> <li>4.1 Verarbeiten der Messsignale</li> <li>4.2 Durchflussüberwachung</li> <li>4.3 Verbrauchsmengen-Überwachung (Totalisatorfunktion)</li> <li>4.3.1 Verbrauchsmengen-Überwachung mit Impulsausgang</li> <li>4.3.2 Verbrauchsmengen-Überwachung mit Vorwahlzähler</li> <li>4.4 Temperaturüberwachung</li> <li>4.5 Durchfluss- oder Temperaturüberwachung / Schaltfunktion</li> <li>4.6 Durchfluss- oder Temperaturüberwachung / Analogfunktion</li> <li>4.7 Einstellen der Normbedingungen des Volumenstroms</li> <li>4.8 Schleichmengenunterdrückung (LFC)</li> </ul> | 5<br>6<br>6<br>6<br>7<br>7<br>7<br>9 |
| 5 | Montage                                                                                                    | 10<br>10<br>10<br>11<br>11           |
| 6 | Elektrischer Anschluss                                                                                                    | 12                                   |
| 7 | Bedien- und Anzeigeelemente                                                                                                    | 13                                   |
| 8 | Menü                                                                                                    | 14<br>14<br>15                       |
| 9 | <ul> <li>Parametrieren</li></ul>                                                                                                    | 16<br>16<br>18<br>18<br>18<br>18     |

| 9.3.1 Mengenüberwachung durch Impulsausgabe konfigurieren                                          | 19             |  |
|----------------------------------------------------------------------------------------------------|----------------|--|
| 9.3.2 Mengenüberwachung durch Vorwahlzähler konfigurieren                                          | 19             |  |
| 9.3.3 Programmgesteuerten Zählerreset konfigurieren                                                | 19             |  |
| 9.3.4 Zählerreset ausschalten                                                                      | 19             |  |
| 9.3.5 Zählerreset durch externes Signal konfigurieren                                              | 19             |  |
| 9.4 Einstellungen für Temperaturüberwachung                                                        | 20             |  |
| 9.4.1 Grenzwertüberwachung mit OUT2 konfigurieren                                                  | 20             |  |
| 9.4.2 Analogwert für Temperatur konfigurieren                                                      | 20             |  |
| 9.5 Benutzereinstellungen (optional)                                                               | 20             |  |
| 9.5.1 Standard-Maßeinheit für Durchfluss festlegen                                                 | 20             |  |
| 9.5.2 Standard-Anzeige konfigurieren                                                               | 21             |  |
| 9.5.3 Messwertdämpfung einstellen                                                                  | 21             |  |
| 9.5.4 Fehlerverhalten der Ausgänge einstellen                                                      | 21             |  |
| 9.5.5 Normdruck einstellen, auf den sich Mess- und Anzeigewerte für                                |                |  |
| Durchfluss beziehen                                                                                | 21             |  |
| 9.5.6 Normtemperatur einstellen, auf die sich Mess- und Anzeigewerte f                             | ür             |  |
| Durchfluss beziehen                                                                                | 22             |  |
| 9.5.7 Schleichmengenunterdrückung einstellen                                                       | 22             |  |
| 9.6 Service-Funktionen                                                                             | 22             |  |
| 9.6.1 Min-/Maxwerte für Durchfluss ablesen                                                         | 22             |  |
| 9.6.2 Alle Parameter auf Werkseinstellung zurücksetzen                                             | 22             |  |
| 9.7 Einstellen des Vorwahlzählers / der Impulswertigkeit (ImPS)                                    | 23             |  |
| 10 Patriah                                                                                         | 25             |  |
| 10 1 Einstellung der Deremeter oblesen                                                             |                |  |
| 10.1 Einstellung der Parameter ablesen                                                             |                |  |
| 10.2 Vyechsel del Anzeigeeinneit im Run-wodus                                                      |                |  |
| 10.3 Fenieranzeigen                                                                                |                |  |
| 10.1 Allegensing Detrichehodingungen                                                               | 00             |  |
| 10.4 Allgemeine Betriebsbedingungen                                                                | 26             |  |
| 10.4 Allgemeine Betriebsbedingungen<br>11 Technische Daten und Maßzeichnung                        | 26             |  |
| 10.4 Allgemeine Betriebsbedingungen<br>11 Technische Daten und Maßzeichnung<br>12 Werkseinstellung | 26<br>26<br>27 |  |

# 1 Vorbemerkung

# 1.1 Verwendete Symbole

- Handlungsanweisung
- > Reaktion, Ergebnis
- [...] Bezeichnung von Tasten, Schaltflächen oder Anzeigen
- $\rightarrow$  Querverweis

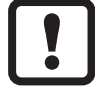

Wichtiger Hinweis

Fehlfunktionen oder Störungen sind bei Nichtbeachtung möglich.

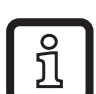

Information

Ergänzender Hinweis.

# 2 Sicherheitshinweise

- Lesen Sie vor der Inbetriebnahme des Gerätes dieses Dokument. Vergewissern Sie sich, dass sich das Produkt uneingeschränkt für die betreffenden Applikationen eignet.
- Stellen Sie vor Ein- / Ausbauarbeiten von Komponenten der Druckluftanlage sicher, dass die Anlage stillsteht und drucklos ist.
- Unsachgemäßer oder nicht bestimmungsgemäßer Gebrauch können zu Funktionsstörungen des Gerätes oder zu unerwünschten Auswirkungen in Ihrer Applikation führen. Deshalb dürfen Montage, elektrischer Anschluss, Inbetriebnahme, Bedienung und Wartung des Gerätes nur durchgeführt werden durch ausgebildetes, vom Anlagenbetreiber autorisiertes Fachpersonal.
- Prüfen Sie in allen Applikationen die Verträglichkeit der Produktwerkstoffe (→ 11 Technische Daten und Maßzeichnung) mit den zu messenden Medien.
- Um den einwandfreien Zustand des Gerätes f
  ür die Betriebszeit zu gew
  ährleisten, ist es notwendig, das Ger
  ät nur f
  ür Messstoffe einzusetzen, gegen die die prozessber
  ührenden Materialien hinreichend best
  ändig sind (→ Technische Daten).

 Die Verantwortung, ob die Messgeräte f
ür den jeweiligen Verwendungszweck in Frage kommen, liegt beim Betreiber. Der Hersteller 
übernimmt keine Haftung f
ür Folgen von Fehlgebrauch durch den Betreiber. Eine unsachgem
äße Installation und Bedienung der Messger
äte f
ührt zum Verlust der Gew
ährleistungsanspr
üche.

# 3 Bestimmungsgemäße Verwendung

Das Gerät überwacht den Normvolumenstrom von Betriebsdruckluft. Es erfasst die 4 Prozessgrößen Strömungsgeschwindigkeit, Durchflussmenge, Verbrauchsmenge, Medientemperatur.

- Einsatzbereich: Betriebsdruckluftanlagen.
- Alle Angaben gelten f
  ür Normvolumenstrom nach DIN ISO 2533, d. h. Volumenstrom bei 1013 hPa, 15°C und 0% relativer Luftfeuchtigkeit.
- Das Gerät kann auf andere Normbedingungen eingestellt werden (→ 9.5.5 und 9.5.6).
- Es gelten die allgemeinen Betriebsbedingungen von Druckluftanlagen.
- Druckgeräterichtlinie (DGRL): Die Geräte mit Messstrecke entsprechen Art. 3 Abs. (3) der Richtlinie 97/23/EG und sind f
  ür stabile Gase der Fluidgruppe 2 nach guter Ingenieurspraxis ausgelegt und hergestellt.

# 4 Funktion

### 4.1 Verarbeiten der Messsignale

• Das Gerät zeigt die aktuellen Prozesswerte in einem Display an.

| • | Es erzeugt 2 Ausgangssignale entsprechend der Parametrierung.                        |
|---|--------------------------------------------------------------------------------------|
|   |                                                                                      |
|   | Schaltsignal für Durchflussmengen-Grenzwert                                          |
|   | oder Schaltsignal für Grenzwert Strömungsgeschwindigkeit $\dots (\rightarrow 9.2.1)$ |
|   | oder Impulsfolge für Mengenzähler                                                    |
|   | oder Schaltsignal für Vorwahlzähler                                                  |
|   | OUT2: 6 Wahlmöglichkeiten                                                            |
|   | Schaltsignal für Durchflussmengen-Grenzwert                                          |
|   | oder Schaltsignal für Grenzwert Strömungsgeschwindigkeit                             |
|   | oder Schaltsignal für Temperaturgrenzwert                                            |
|   | oder Analogsignal für Durchflussmenge $(\rightarrow 9.2.3)$                          |
|   | oder Analogsignal für Strömungsgeschwindigkeit                                       |
|   |                                                                                      |

| oder Analogsignal für Temperatur               | .2) |
|------------------------------------------------|-----|
| Statt als Ausgang kann OUT2 (Pin2) als Eingang |     |
| für ein externes Resetsignal genutzt werden:   | .5) |

# 4.2 Durchflussüberwachung

Der Durchfluss wird durch ein kalorimetrisches Messsystem überwacht, die Messsignale werden durch die Elektronik ausgewertet.

- Es können 2 Schaltsignale f
  ür Durchfluss-Grenzwerte ausgegeben werden (Ausgang 1 und Ausgang 2). Zu den Schaltfunktionen → 4.5.
- Es kann ein durchflussproportionales Analogsignal (4...20 mA) an Ausgang 2 ausgegeben werden. Zu den Analogfunktionen  $\rightarrow$  4.6.

# 4.3 Verbrauchsmengen-Überwachung (Totalisatorfunktion)

Das Gerät besitzt einen internen Mengenzähler. Dieser summiert fortlaufend die Durchflussmenge. Die Summe entspricht der aktuellen Verbrauchsmenge seit dem letzten Reset.

- Der aktuelle Zählerstand kann angezeigt werden.
- Zusätzlich wird der Wert vor dem letzten Reset gespeichert. Auch dieser Wert kann angezeigt werden.

Der Zähler speichert alle 10 Minuten die summierte Verbrauchsmenge. Nach einer Spannungsunterbrechung steht dieser Wert als aktueller Zählerstand zur Verfügung. Ist ein zeitgesteuerter Reset eingestellt, wird auch die verstrichene Zeit des eingestellten Resetintervalls gespeichert. Der mögliche Datenverlust kann somit maximal 10 Minuten betragen.

 Überlauf: Nach dem Maximalwert (9 999 999 Nm<sup>3</sup>) wird der Zähler auf 0 zurückgesetzt.

Der Zähler kann folgendermaßen zurückgesetzt werden:

- Manueller Reset ( $\rightarrow$  9.3.3).
- Zeitgesteuerter automatischer Reset ( $\rightarrow$  9.3.3).
- Externes Eingangssignal auf Pin 2 ( $\rightarrow$  9.3.5).

# 4.3.1 Verbrauchsmengen-Überwachung mit Impulsausgang

Ausgang 1 gibt jedesmal einen Zählimpuls, wenn der in [ImPS] eingestellte Wert erreicht ist ( $\rightarrow$  9.3.1).

# 4.3.2 Verbrauchsmengen-Überwachung mit Vorwahlzähler

Es sind 2 Arten der Überwachung möglich:

Zeitabhängige Mengenüberwachung.

- Einstellungen: [ImPS] = Menge X, [ImPR] = [no], [rTo] = Zeitdauer t.
- Wird die Menge x während der Zeitdauer t erreicht, schaltet Ausgang 1 und bleibt eingeschaltet, bis der Zähler über den Digitaleingang oder [rTo] = [rED.T] zurückgesetzt wird.

![](_page_6_Picture_2.jpeg)

In diesem Fall wird der zeitgesteuerte Totalisator-Reset nicht durchgeführt, wenn [ImPS] = Menge X überschritten.

- Ist die Menge x nach Ablauf der Zeitdauer t nicht erreicht, wird der Zähler automatisch zurückgesetzt und die Zählung beginnt erneut; Ausgang 1 schaltet nicht.
- Nicht zeitabhängige Mengenüberwachung.
  - Einstellungen: [ImPS] = Menge x, [ImPR] = [no], [rTo] = [OFF].
  - Wird Menge x erreicht, schaltet Ausgang 1 und bleibt eingeschaltet, bis der Zähler über den Digitaleingang oder [rTo] = [rED.T] zurückgesetzt wird.

### 4.4 Temperaturüberwachung

- Es kann ein Schaltsignal für Temperatur-Grenzwerte an Ausgang 2 ausgege-• ben werden. Zu den Schaltfunktionen  $\rightarrow$  4.5.
- Es kann ein temperaturproportionales Analogsignal (4...20 mA) an Ausgang 2 ausgegeben werden. Zu den Analogfunktionen  $\rightarrow$  4.6.

# 4.5 Durchfluss- oder Temperaturüberwachung / Schaltfunktion

OUTx ändert seinen Schaltzustand bei Über- oder Unterschreiten der eingestellten Schaltgrenzen (SPx, rPx). Dabei sind folgende Schaltfunktionen wählbar:

- Hysteresefunktion / Schließer (Abb. 1): [OUx] = [Hno].
- Hysteresefunktion / Öffner (Abb. 1): [OUx] = [Hnc]. • Zuerst wird der Schaltpunkt (SPx) festgelegt, dann im gewünschten Abstand der Rückschaltpunkt (rPx). Beachten: durch Verstellen von SPx wird rPx im gleichen Abstand mitgeführt.
- Fensterfunktion / Schließer (Abb. 2): [OUx] = [Fno]. •
- Fensterfunktion / Öffner (Abb. 2): [OUx] = [Fnc]. • Die Breite des Fensters ist einstellbar durch den Abstand von SPx zu rPx. SPx = oberer Wert, rPx = unterer Wert.

DE

![](_page_7_Figure_0.jpeg)

#### 4.6 Durchfluss- oder Temperaturüberwachung / Analogfunktion

![](_page_7_Figure_2.jpeg)

Ausgangskennlinie Analogausgang nach Norm IEC 60947-5-7

- 1: Ausgangsstrom in mA
- 2: Arbeitsbereich
- 3: Messbereich
- 4: Bereich zwischen Analogstartpunkt und Analogendpunkt
- 5: Fehlermeldung [Err.] wird angezeigt
- 6: Messbereichsendwert (MEW)
- 7: Fehlermeldung [OL] wird angezeigt (= overload)

8: Analogendpunkt (AEP): legt fest, bei welchem Messwert das Ausgangssignal 20 mA beträgt.

9: Verlauf des Analogsignals bei verschobenem Analogstartpunkt

10: Verlauf des Analogsignals bei Werkseinstellung

11: Analogstartpunkt (ASP): legt fest, bei welchem Messwert das Ausgangssignal 4 mA beträgt.

- 12: Fehlermeldung [UL] wird angezeigt (= underload)
- 13: Fehlermeldung [Err.] wird angezeigt

![](_page_8_Picture_5.jpeg)

Mindestabstand zwischen ASP und AEP = 25 % des Messbereichsendwerts.

# 4.7 Einstellen der Normbedingungen des Volumenstroms

Das Gerät ist abgeglichen auf einen Normvolumenstrom nach DIN ISO 2533, d. h. Volumenstrom bei 1013 hPa, 15°C und 0% relativer Luftfeuchtigkeit. Das Gerät kann auf andere Normbedingungen eingestellt werden:

- Mit dem Menüpunkt [rEF.P] wird der Normdruck eingestellt, auf den sich Messund Anzeigewerte für Durchfluss beziehen (→ 9.5.5).
- Mit dem Menüpunkt [rEF.T] wird die Normtemperatur eingestellt, auf die sich Mess- und Anzeigewerte f
  ür Durchfluss beziehen (→ 9.5.6).

# 4.8 Schleichmengenunterdrückung (LFC)

Mit dieser Funktion lassen sich geringe Durchflussmengen ausblenden ( $\rightarrow$  9.5.7). Strömungen unterhalb des LFC-Werts haben keine Auswirkung auf Anzeige und Ausgangssignale.

Beispiel: Bei LFC = 0,5 werden Durchflussmengen unterhalb 0,5 Nm<sup>3</sup>/h ausgeblendet.

# 5 Montage

!

Befolgen Sie die Vorschriften und Bestimmungen für Errichtung und Betrieb von Druckluftanlagen.

# 5.1 Montageort

- Hinter dem Kältetrockner / in der Nähe des Verbrauchers.
- Wird Druckluft über parallele Leitungen in die Hauptleitung eingespeist, sollte das Gerät in der Hauptleitung montiert werden.
- Möglich ist auch Einbau nach der Wartungseinheit (verwenden Sie für die Verbraucher Öl, muss das Gerät vor dem Öler eingebaut werden).

# 5.2 Einbaubedingungen

Um die spezifizierte Messgenauigkeit zu erreichen, müssen folgende Einbaubedingungen eingehalten werden: Definierte Ein- / Auslaufstrecken, definierte Strömungs-Querschnittsfläche, feste Eintauchtiefe und lagerichtige Positionierung der Messelemente.

Das Gerät ist auf einer Messstrecke montiert, die diese Bedingungen erfüllt.

Bei Störungen an der Einlaufseite werden zusätzliche Beruhigungsstrecken (B) empfohlen:

| Änderungen des<br>Rohrdurchmessers | B = 5 x Rohrdurchmesser  |
|------------------------------------|--------------------------|
| 90°-Krümmer                        | B = 5 x Rohrdurchmesser  |
| zwei 90°-Krümmer, eine Ebene       | B = 10 x Rohrdurchmesser |
| zwei 90°-Krümmer, zwei Ebenen      | B = 15 x Rohrdurchmesser |
| Ventil, Schieber                   | B = 35 x Rohrdurchmesser |

# 5.3 Einbaulage

- Erlaubte Einbaulagen: Messstrecke senkrecht, Position beliebig (Abb. 1, 2); Messstrecke waagerecht, Gerät senkrecht (Abb. 3, 5), Gerät seitlich liegend, Messstrecke links (Abb. 4).
- Vermeiden Sie die Einbaulage Abb. 6 (Gerät seitlich liegend, Messstrecke rechts). Bei geringem Durchfluss kann die spezifizierte Messgenauigkeit nicht eingehalten werden.

![](_page_10_Figure_3.jpeg)

### 5.4 Einbau in Rohrleitungen

Gerät entsprechend der Durchflussrichtung (Pfeil auf dem Gerät) in Rohrleitung einsetzen und festziehen.

![](_page_10_Figure_6.jpeg)

# 6 Elektrischer Anschluss

Das Gerät darf nur von einer Elektrofachkraft installiert werden.

Befolgen Sie die nationalen und internationalen Vorschriften zur Errichtung elektrotechnischer Anlagen.

Spannungsversorgung nach EN 50178, SELV, PELV.

► Anlage spannungsfrei schalten.

► Gerät folgendermaßen anschließen:

![](_page_11_Figure_6.jpeg)

| Pin 1               | Ub+                                                                                                    |
|---------------------|----------------------------------------------------------------------------------------------------|
| Pin 3               | Ub-                                                                                                    |
| Pin 4<br>(OUT1)     | Schaltsignal: Grenzwerte für Durchfluss.<br>Schaltsignal: Mengenzähler hat Vorwahlwert erreicht.<br>Impulse: Je 1 Impuls, wenn vorgegebene Durchflussmenge erreicht ist.<br>IO-Link.      |
| Pin 2<br>(OUT2/InD) | Schaltsignal: Grenzwerte für Durchfluss.<br>Schaltsignal: Grenzwerte für Temperatur.<br>Analogsignal für Durchfluss.<br>Analogsignal für Temperatur.<br>Eingang für Signal "Zählerreset". |

Adernfarben bei ifm-Kabeldosen:

1 = BN (braun), 2 = WH (weiß), 3 = BU (blau), 4 = BK (schwarz)

# 7 Bedien- und Anzeigeelemente

![](_page_12_Figure_1.jpeg)

#### 1 bis 8: Indikator-LEDs

- LED 1 (grün) = aktueller Durchfluss in Normliter/Minute (NI/min).
- LED 2 (grün) = aktueller Durchfluss in Normkubikmeter/Stunde (Nm<sup>3</sup>/h).
- LED 3 (grün) = aktuelle Strömungsgeschwindigkeit in Normmeter/Sekunde (Nm/s).
- LED 4 (grün) = aktuelle Verbrauchsmenge seit letztem Reset in Normkubikmeter (Nm<sup>3</sup>).
- LED 4 (grün) blinkend = Verbrauchsmenge vor letztem Reset in Normkubikmeter (Nm<sup>3</sup>).
- LED 4 (grün) und 6 (grün) = aktuelle Verbrauchsmenge seit letztem Reset in Normkubikmetern (Werte > 9999 werden im 10<sup>3</sup>-Exponentialmodus angezeigt).
- LED 4 (grün) und 6 (grün) blinkend = Verbrauchsmenge vor letztem Reset in 10<sup>3</sup> Norm-
- kubikmetern (Werte > 9999 werden im 10<sup>3</sup>-Exponentialmodus angezeigt).
- LED 5 (grün) = aktuelle Medientemperatur in °C.
- LED 7 (gelb) = Schaltzustand des jeweiligen Ausgangs (LED zeigt auch bei einem
- aktiven externen Reset den Zustand des Eingangs an)
- LED 8 (gelb) = Schaltzustand des jeweiligen Ausgangs.

#### 9: Alphanumerische Anzeige, 4-stellig

- Anzeige der aktuellen Durchflussmenge (bei Einstellung [Uni] = [Lmin] oder [nm3h] und [SELd] = [FLOW]).
- Anzeige der aktuellen Strömungsgeschwindigkeit (bei Einstellung [Uni] = [nmS] und [SELd] = [FLOW]).
- Anzeige des Zählerstands (bei Einstellung [SELd] = [TOTL]).
- Anzeige der aktuellen Medientemperatur (bei Einstellung [SELd] = [TEMP]).
- Anzeige der Parameter und Parameterwerte.

#### 10: Taste Mode/Enter

- Anwahl der Parameter und Bestätigen der Parameterwerte.

#### 11: Taste Set

- Einstellen der Parameterwerte (kontinuierlich durch Dauerdruck; schrittweise durch Einzeldruck).
- Wechsel der Anzeigeeinheit im normalen Arbeitsbetrieb (Run-Modus).

# 8 Menü

# 8.1 Menüstruktur

![](_page_13_Figure_2.jpeg)

- 🕅 = [Mode/Enter] / 🕥 = [Set]
- Nm<sup>3</sup> = aktueller Zählerstand in Nm<sup>3</sup> / Nm<sup>3\*</sup> = gespeicherter Zählerstand in Nm
- Bei den Parameterwerten in Form von Zahlen handelt es sich um Werkseinstellungen oder willkürliche Beispiele.

# 8.2 Menü-Erläuterung

| SP1/rP1   | Oberer / Unterer Grenzwert für Durchfluss.                                                                                                    |
|-----------|----------------------------------------------------------------------------------------------------|
| ImPS      | Impulswertigkeit.                                                                                                    |
| ImPR      | Impulswiederholung aktiv (= Impulsausgabe) oder nicht aktiv (= Funktion Vorwahlzähler).                                                                                                    |
| OU1       | <ul> <li>Ausgangsfunktion für OUT1 (Durchfluss oder Verbrauchsmenge):</li> <li>Schaltsignal für die Grenzwerte: Hysteresefunktion oder Fensterfunktion, jeweils Schließer oder Öffner.</li> <li>Impuls oder Schaltsignal für Mengenzähler.</li> </ul> |
| OU2       | <ul> <li>Ausgangsfunktion f ür OUT2 (Durchfluss oder Temperatur):</li> <li>Schaltsignal f ür die Grenzwerte: Hysteresefunktion oder Fensterfunktion, jeweils Schließer oder Öffner.</li> <li>Analogsignal: 4-20 mA [I].</li> </ul>                    |
|           | Alternativ: OUT2 (Pin2) als Eingang für externes Resetsignal konfigurieren:<br>Einstellung: [OU2] = [InD].                                                                                                    |
| SP2/rP2   | Oberer / Unterer Grenzwert für Durchfluss oder Temperatur.                                                                                                    |
| ASP / AEP | Analogstartwert / Analogendwert für Durchfluss oder Temperatur.                                                                                                    |
| DIn2      | Konfigurieren des Eingangs (Pin2) für Zählerreset.                                                                                                    |
| EF        | Erweiterte Funktionen / Öffnen der Menü-Ebene 2.                                                                                                    |
| HI / LO   | Maximalwertspeicher / Minimalwertspeicher für Durchfluss.                                                                                                    |
| FOU1      | Verhalten von Ausgang 1 im Falle eines internen Fehlers.                                                                                                    |
| FOU2      | Verhalten von Ausgang 2 im Falle eines internen Fehlers.                                                                                                    |
| dAP       | Messwertdämpfung / Dämpfungskonstante in Sekunden.                                                                                                    |
| rTo       | Zählerreset: Manuelles Rücksetzen / Zeitgesteuertes Rücksetzen.                                                                                                    |
| diS       | Aktualisierungsrate und Orientierung der Anzeige.                                                                                                    |
| Uni       | Standard-Maßeinheit für Durchfluss: NI/min, Nm <sup>3</sup> /h oder Nm/s.                                                                                                    |
| SELd      | Standard-Messgröße der Anzeige: Durchflusswert, Zählerstand oder Medien-<br>temperatur.                                                                                                    |
| SEL2      | Standard-Messgröße für Auswertung durch OUT2:<br>- Grenzwertsignal oder Analogsignal für Durchfluss.<br>- Grenzwertsignal oder Analogsignal für Temperatur.                                                                                           |
| rEF.P     | Normdruck, auf den sich Mess- und Anzeigewerte für Durchfluss beziehen.                                                                                                    |
| rEF.T     | Normtemperatur, auf die sich Mess- und Anzeigewerte für Durchfluss beziehen.                                                                                                    |
| LFC       | Schleichmengenunterdrückung (Low flow cut-off).                                                                                                    |
| rES       | Werkseinstellung wieder herstellen.                                                                                                    |

# 9 Parametrieren

Parameter können eingestellt werden vor Einbau und Inbetriebnahme des Geräts oder während des laufenden Betriebs.

![](_page_15_Picture_2.jpeg)

Ändern Sie Parameter während des Betriebs, wird die Funktionsweise der Anlage beeinflusst.

Sicherstellen, dass es nicht zu Fehlfunktionen in der Anlage kommt.

Mit einem IO-Link-fähigen Parametriertool, wie z.B. dem FDT-Service-Programm ifm container stehen folgende Möglichkeiten zur Verfügung:

- Aktuelle Prozesswerte auslesen.
- Aktuelle Parametereinstellungen auslesen, verändern, speichern und auf weitere Geräte des gleichen Typs übertragen.

![](_page_15_Picture_8.jpeg)

Der Katalog der verfügbaren DTM-Objekte, die IO-Link Device-Description (IODD) und das FDT-Service-Programm ifm container sind abrufbar unter www.ifm.com  $\rightarrow$  Service  $\rightarrow$  Download.

# 9.1 Parametriervorgang allgemein

Jede Parametereinstellung benötigt 3 Schritte:

![](_page_15_Figure_12.jpeg)

#### Weitere Parameter einstellen

► Wieder beginnen mit Schritt 1.

### Parametrierung beenden

- [Mode/Enter] so oft drücken, bis der aktuelle Messwert angezeigt wird, alternativ 15 s (aus Menüebene 1) oder 30 s (aus Menüebene 2) warten.
- > Das Gerät geht in den Arbeitsbetrieb zurück.
- Wird [S.Loc] angezeigt beim Versuch, einen Parameterwert zu ändern, ist entweder eine IO-Link-Kommunikation aktiv (vorübergehende Sperrung) oder der Sensor ist per Software dauerhaft verriegelt. Diese Verriegelung kann nur mit einer Parametriersoftware aufgehoben werden.
- Wechsel von Menü-Ebene 1 zu Menü-Ebene 2:

![](_page_16_Picture_7.jpeg)

 Verriegeln / entriegeln Das Gerät lässt sich elektronisch verriegeln, so dass unbeabsichtigte Fehleingaben verhindert werden.

![](_page_16_Figure_9.jpeg)

Auslieferungszustand: Nicht verriegelt

DE

• Timeout:

Wird während der Einstellung eines Parameters 15 s lang keine Taste gedrückt, geht das Gerät mit unverändertem Wert in den Arbeitsbetrieb zurück.

| |\_\_\_

# 9.2 Einstellungen für Durchflussüberwachung

### 9.2.1 Grenzwertüberwachung mit OUT1 konfigurieren

- ▶ [Uni] wählen und Maßeinheit festlegen ( $\rightarrow$  9.5.1).
- [OU1] wählen und Schaltfunktion einstellen.
  - [Hno] = Hysteresefunktion/Schließer
  - [Hnc] = Hysteresefunktion/Öffner
  - [Fno] = Fensterfunktion/Schließer
  - [Fnc] = Fensterfunktion/Öffner
- ▶ [SP1] wählen und Wert einstellen, bei dem der Ausgang schaltet.
- ▶ [rP1] wählen und Wert einstellen, bei dem der Ausgang zurückschaltet.

#### 9.2.2 Grenzwertüberwachung mit OUT2 konfigurieren

- ▶ [Uni] wählen und Maßeinheit festlegen ( $\rightarrow$  9.5.1).
- ▶ [SEL2] wählen und [FLOW] einstellen.
- ▶ [OU2] wählen und Schaltfunktion einstellen.
  - [Hno] = Hysteresefunktion/Schließer
  - [Hnc] = Hysteresefunktion/Öffner
  - [Fno] = Fensterfunktion/Schließer
  - [Fnc] = Fensterfunktion/Öffner
- ▶ [SP2] wählen und Wert einstellen, bei dem der Ausgang schaltet.
- ▶ [rP2] wählen und Wert einstellen, bei dem der Ausgang zurückschaltet.

#### 9.2.3 Analogwert für Durchfluss konfigurieren

- ▶ [Uni] wählen und Maßeinheit festlegen ( $\rightarrow$  9.5.1).
- ▶ [SEL2] wählen und [FLOW] einstellen.
- ► [OU2] wählen und Funktion einstellen.
  - [I] = durchflussproportionales Stromsignal (4...20 mA)
- [ASP] wählen und Wert einstellen, bei dem der Minimalwert ausgegeben wird.
- [AEP] wählen und Wert einstellen, bei dem der Maximalwert ausgegeben wird.

# 9.3 Einstellungen für Verbrauchsmengen-Überwachung

### 9.3.1 Mengenüberwachung durch Impulsausgabe konfigurieren

- ► [OU1] wählen und [ImP] einstellen.
- ▶ [ImPS] wählen und Durchflussmenge einstellen, bei der jeweils 1 Impuls ausgegeben wird ( $\rightarrow$  9.7).
- ► [ImPR] wählen und [YES] einstellen.
- Impulswiederholung ist aktiv. Ausgang 1 gibt jedesmal einen Zählimpuls, wenn der in [ImPS] eingestellte Wert erreicht ist.

# 9.3.2 Mengenüberwachung durch Vorwahlzähler konfigurieren

- ► [OU1] wählen und [ImP] einstellen.
- [ImPS] wählen und Durchflussmenge einstellen, bei der Ausgang 1 schaltet (→ 9.7).
- ► [ImPR] wählen und [no] einstellen.
- Impulswiederholung ist nicht aktiv. Der Ausgang schaltet EIN, wenn der in [ImPS] eingestellte Wert erreicht ist. Er bleibt geschaltet, bis der Zähler zurückgesetzt wird.

# 9.3.3 Programmgesteuerten Zählerreset konfigurieren

| <ul> <li>[rTo] wählen, weiter mit a) oder b)</li> </ul>               |  |
|-----------------------------------------------------------------------|--|
| a) Zähler manuell zurücksetzen                                        |  |
| [Set] drücken, bis [rES.T] angezeigt wird, dann kurz [Mode/Enter]     |  |
| drücken.                                                              |  |
| b) Wert eingeben für zeitgesteuertes Rücksetzen                       |  |
| [Set] drücken, bis der gewünschte Wert angezeigt wird (Intervalle von |  |
| 1 Stunde bis 8 Wochen), dann kurz [Mode/Enter] drücken.               |  |
| [Set] drücken, bis [rES.T] angezeigt wird, dann kurz [Mode/Enter]     |  |
| drücken.                                                              |  |

### 9.3.4 Zählerreset ausschalten

| <ul> <li>[rTo] wählen und [OFF] einstellen.</li> <li>Der Zähler wird erst nach Überlauf zurückgesetzt (= Werkseinstellung).</li> </ul> | r To |
|----------------------------------------------------------------------------------------------------|------|
| Überlauf: Nach dem Maximalwert (9 999 999 Nm <sup>3</sup> ) wird der Zähler auf 0 zurückgesetzt.                                       |      |

# 9.3.5 Zählerreset durch externes Signal konfigurieren

| <ul> <li>[OU2] wählen und [InD] auswählen.</li> <li>[Din2] wählen und Resetsignal einstellen.</li> <li>[HIGH] = Reset bei High-Signal</li> </ul> | 540<br>10<br>10<br>10<br>10 |
|----------------------------------------------------------------------------------------------------|-----------------------------|
| - [LOW] = Reset bei Low-Signal                                                                                                    |                             |
| <ul> <li>[+EDG] = Reset bei steigender Flanke</li> </ul>                                                                                         |                             |
| - [-EDG] = Reset bei fallender Flanke                                                                                                    |                             |

DE

Die LED 7 ( $\rightarrow$  7 Bedien- und Anzeigeelemente) zeigt auch bei einem aktiven externen Reset den Zustand des Eingangs an.

# 9.4 Einstellungen für Temperaturüberwachung

# 9.4.1 Grenzwertüberwachung mit OUT2 konfigurieren

- ► [SEL2] wählen und [TEMP] einstellen.
- ► [OU2] wählen und Schaltfunktion einstellen.
  - [Hno] = Hysteresefunktion/Schließer
  - [Hnc] = Hysteresefunktion/Öffner
  - [Fno] = Fensterfunktion/Schließer
  - [Fnc] = Fensterfunktion/Öffner
- ► [SP2] wählen und Wert einstellen, bei dem der Ausgang schaltet.
  - [rP2] wählen und Wert einstellen, bei dem der Ausgang zurückschaltet.

# 9.4.2 Analogwert für Temperatur konfigurieren

- ► [SEL2] wählen und [TEMP] einstellen.
- [OU2] wählen und Funktion einstellen.
  - [I] = temperaturproportionales Stromsignal (4...20 mA)
- [ASP] wählen und Wert einstellen, bei dem der Minimalwert ausgegeben wird.
- [AEP] wählen und Wert einstellen, bei dem der Maximalwert ausgegeben wird.

# 9.5 Benutzereinstellungen (optional)

# 9.5.1 Standard-Maßeinheit für Durchfluss festlegen

| <ul> <li>[Uni] wählen und Maßeinheit festlegen.</li> <li>[Lmin] = Durchflussmenge in Normliter/Minute</li> </ul> | וריז |
|----------------------------------------------------------------------------------------------------|------|
| - [nm3h] = Durchflussmenge in Normkubikmeter/Stunde                                                              |      |
| <ul> <li>[nmS] = Strömungsgeschwindigkeit in Normmeter/Sekunde</li> </ul>                                        |      |
| Die Einstellung wirkt nur auf den Durchflusswert.                                                                |      |

5EL2 0U2 5P2 r-P2

![](_page_19_Picture_22.jpeg)

# 9.5.2 Standard-Anzeige konfigurieren

▶ [SELd] wählen und Standard-Messgröße festlegen. SELd - [FLOW] = Display zeigt aktuellen Durchflusswert in der Standardd, 5 Maßeinheit - [TOTL] = Display zeigt aktuellen Zählerstand in Nm<sup>3</sup> oder 1000 Nm<sup>3</sup> - [TEMP] = Display zeigt aktuelle Medientemperatur in °C ▶ [diS] wählen und Aktualisierungsrate und Orientierung der Anzeige festlegen. - [d1] = Messwertaktualisierung alle 50 ms DE - [d2] = Messwertaktualisierung alle 200 ms - [d3] = Messwertaktualisierung alle 600 ms - [rd1], [rd2], [rd3] = Anzeige wie d1, d2, d3; um 180° gedreht - [OFF] = die Anzeige ist im Arbeitsbetrieb ausgeschaltet, bei Tastendruck erscheint für 15 s der Prozesswert.

#### 9.5.3 Messwertdämpfung einstellen

[dAP] wählen und Dämpfungskonstante in Sekunden einstellen (t-Wert 63%).

#### 9.5.4 Fehlerverhalten der Ausgänge einstellen

- ► [FOU1] wählen und Wert festlegen
  - [On] = Ausgang 1 schaltet im Fehlerfall EIN.
  - [OFF] = Ausgang 1 schaltet im Fehlerfall AUS.
- > Bei beiden Werten ([ON] und [OFF]) addiert der Z\u00e4hler im Fehlerfall nicht weiter.
  - [OU] = Ausgang 1 schaltet unabhängig vom Fehlerfall wie mit den Parametern festgelegt.
- ► [FOU2] wählen und Wert festlegen
  - [On] = Ausgang 2 schaltet im Fehlerfall EIN, das Analogsignal geht auf den oberen Anschlagwert (22 mA).
  - [OFF] = Ausgang 2 schaltet im Fehlerfall AUS, das Analogsignal geht auf den unteren Anschlagwert (3,5 mA).
  - [OU] =Ausgang 2 schaltet unabhängig vom Fehlerfall wie mit den Parametern festgelegt. Der Verlauf des Analogsignals entspricht IEC60947-5-7 (→ Diagramm unter 4.6).

### 9.5.5 Normdruck einstellen, auf den sich Mess- und Anzeigewerte für Durchfluss beziehen

| <ul> <li>[rEF.P] wählen und gewünschten Normdruck einstellen.</li> <li>Einstellbereich: 9501050 hPa in Schritten von 1 hPa.</li> </ul> | r-EF,P |
|----------------------------------------------------------------------------------------------------|--------|
|----------------------------------------------------------------------------------------------------|--------|

#### 9.5.6 Normtemperatur einstellen, auf die sich Mess- und Anzeigewerte für **Durchfluss beziehen**

► [rEF.T] wählen und gewünschte Normtemperatur einstellen. r-EF Einstellbereich: 0...25°C in Schritten von 1°C.

LF

#### 9.5.7 Schleichmengenunterdrückung einstellen

▶ [LFC] wählen und Grenzwert einstellen. Einstellbereich: 0,3...2,3 Nm<sup>3</sup>/h in Schritten von 0,1 Nm<sup>3</sup>/h.

#### 9.6 Service-Funktionen

#### 9.6.1 Min-/Maxwerte für Durchfluss ablesen

| <ul> <li>[HI] oder [LO] wählen, kurz [Set] drücken.</li> <li>[HI] = Maximalwert, [LO] = Minimalwert</li> <li>Speicher löschen</li> </ul> | ΗI |
|----------------------------------------------------------------------------------------------------|----|
| <ul> <li>[HI] oder [LO] wählen.</li> <li>[Set] drücken und gedrückt halten, bis [] angezeigt wird.</li> </ul>                            |    |
| <ul> <li>Kurz [Mode/Enter] drücken.</li> </ul>                                                                                           |    |
| Es ist sinnvoll, die Speicher zu loschen, sobald das Gerat erstmals unter normalen Betriebsbedingungen arbeitet.                         |    |

#### 9.6.2 Alle Parameter auf Werkseinstellung zurücksetzen

| ► [rES] wählen.                                                                      |  |
|--------------------------------------------------------------------------------------|--|
| [Set] drücken und gedrückt halten, bis [] angezeigt wird.                            |  |
| Kurz [Mode/Enter] drücken.                                                           |  |
| Die Werkseinstellungen finden Sie am Ende der Anleitung ( $\rightarrow$ 12 Werksein- |  |
| stellung).                                                                           |  |
| Es ist sinnvoll, vor Ausführen der Funktion die eigenen Einstellungen in             |  |
| dieser Tabelle zu notieren.                                                          |  |

![](_page_21_Picture_10.jpeg)

Nach dem Zurücksetzen auf Werkseinstellung steht der Wert des Speichers auf Null.

### 9.7 Einstellen des Vorwahlzählers / der Impulswertigkeit (ImPS)

Das Gerät verfügt über 7 Einstellbereiche:

|   | LED   | Anzeige       | Schrittweite        | Einstellbereich                |
|---|-------|---------------|---------------------|--------------------------------|
| 1 | 4     | 0.003 9.999   | 0,001 Nm³           | 0,0039,999 Nm³                 |
| 2 | 4     | 10.00 99.99   | 0,01 Nm³            | 10,0099,99 Nm³                 |
| 3 | 4     | 100.0 999.9.9 | 0,1 Nm³             | 100,0999,9 Nm³                 |
| 4 | 4     | 1000 9999     | 1 Nm³               | 10009999 Nm³                   |
| 5 | 4 + 6 | 10.00 99.99   | 10 Nm³              | 10 00099 990 Nm³               |
| 6 | 4 + 6 | 100.0 999.9.9 | 100 Nm <sup>3</sup> | 100 000999 900 Nm³             |
| 7 | 4 + 6 | 1000 3000     | 1000 Nm³            | 1 000 000 Nm³<br>3 000 000 Nm³ |

# Einstellvorgang:

- ▶ [OU1] auf [ImP] einstellen ( $\rightarrow$  9.3.2).
- ► [Mode/Enter] drücken, bis [ImPS] angezeigt wird.
- ► [Set] drücken und gedrückt halten.
- > Der aktuelle Zahlenwert wird 5 s lang blinkend angezeigt, danach wird eine der 4 Ziffern aktiv (Ziffer blinkt, kann verändert werden).
- Gewünschte Impulswertigkeit einstellen, wie in der folgenden Tabelle angegeben.
  - Zuerst den gewünschten Einstellbereich (1, 2, 3 ...) wählen: Set-Taste so lange gedrückt halten, bis der Einstellbereich den gewünschten Wert hat.
  - Dann von links (erste Ziffer) nach rechts (vierte Ziffer) den Wert eingeben.
- ► Kurz [Mode/Enter] drücken, wenn alle 4 Ziffern eingestellt sind.

Sobald die erste Ziffer blinkt, bestehen 3 Möglichkeiten:

|  | [Set] jeweils<br>1 x kurz<br>drücken | Die blinkende Ziffer wird erhöht. Nach 9 folgt 0 - 1 - 2, usw. |
|--|--------------------------------------|----------------------------------------------------------------|
|  |                                      | 8 1. 2 3                                                       |
|  |                                      | 1 x [Set] gedrückt 9 1. 2 3                                    |
|  |                                      | 1 x [Set] gedrückt 0 1. 2 3                                    |
|  |                                      | 1 x [Set] gedrückt 1 1. 2 3                                    |

| <ul> <li>[Set] drücken<br/>und gedrückt</li> </ul> | Die blinkende Ziffer wird erhöht, nach 9 folgt 0 und die nächste Ziffer links wird aktiv.                                                                                                    |  |  |
|----------------------------------------------------|----------------------------------------------------------------------------------------------------|--|--|
| halten                                             | 8 1. 7 3                                                                                                    |  |  |
|                                                    | [Set] dauerhaft gedrückt 8 1.9 3                                                                                                    |  |  |
|                                                    | [Set] weiterhin gedrückt 8 1.0 3                                                                                                    |  |  |
|                                                    | Wird Ziffer 1 auf diese Weise erhöht, wechselt die Anzeige in den nächst höheren Einstellbereich (nach 9 folgt 10; der Dezimalpunkt wird eine Stelle nach rechts verschoben oder die LED-Anzeige wechselt in den 10 <sup>3</sup> -Exponentialmodus). |  |  |
|                                                    | 7 1. 2 3                                                                                                    |  |  |
|                                                    | [Set] dauerhaft gedrückt 9 1. 2 3                                                                                                    |  |  |
|                                                    | [Set] weiterhin gedrückt 1 0 1. 2                                                                                                    |  |  |
| ► 3 s warten                                       | Die rechts folgende Ziffer blinkt (= wird aktiv).                                                                                                    |  |  |
| (keine laste<br>drücken)                           | 8 1 2. 3                                                                                                    |  |  |
|                                                    | Keine Taste gedrückt; nach 3 s 8 1 2.3                                                                                                    |  |  |
|                                                    | nach 3 s 8 1 2.3                                                                                                    |  |  |
|                                                    | nach 3 s 8 1 2. 3                                                                                                    |  |  |
|                                                    | Blinkt die vierte Ziffer 3 s lang ohne Veränderung, wird wieder Ziffer 1 aktiv, wenn sie einen Wert > 0 hat.                                                                                                    |  |  |
|                                                    | nach 3 s 8 1 2. 3                                                                                                    |  |  |
|                                                    | Hat Ziffer 1 den Wert "0" wechselt die Anzeige in den nächst niederen<br>Einstellbereich (der Dezimalpunkt wird eine Stelle nach links verscho-<br>ben oder die LED-Anzeige wechselt in den 10 <sup>3</sup> -Exponentialmodus).                      |  |  |
|                                                    | nach 3 s 1 2. 3 0                                                                                                    |  |  |
|                                                    | Weiter: Ziffer 4 verändern oder 3 s warten und Ziffer 1 einstellen.<br>nach 3 s 1 2. 3 0                                                                                                    |  |  |

- Grau unterlegte Zahlen (z.B. 1) = blinkende Stelle.
  - Wird [Set] kontinuierlich gedrückt, durchläuft die Anzeige alle Bereiche; nach dem Endwert springt sie wieder zum Anfangswert. Danach [Set] kurz loslassen und die Einstellung neu beginnen.

# 10 Betrieb

Einwandfreier Betrieb und Einhalten der Messgenauigkeit können nur gewährleistet werden, wenn die in den Technischen Daten angegebenen Umgebungsbedingungen eingehalten werden. Achten Sie besonders darauf, dass der maximale Druckbereich, der Messbereich und die zulässige Umgebungstemperatur nicht überschritten werden.

Nach Einschalten der Versorgungsspannung und Ablauf der Bereitschaftsverzögerungszeit (ca. 1 s) befindet sich das Gerät im Run-Modus (= normaler Arbeitsbetrieb). Es führt seine Mess- und Auswertefunktionen aus und erzeugt Ausgangssignale entsprechend den eingestellten Parametern.

- Betriebsanzeigen  $\rightarrow$  Kapitel 7 Bedien- und Anzeigeelemente.
- Während der Bereitschaftsverzögerungszeit sind die Ausgänge entsprechend der Programmierung geschaltet: EIN bei Schließerfunktion (Hno / Fno) und AUS bei Öffnerfunktion (Hnc / Fnc).
- Ist Ausgang 2 als Analogausgang konfiguriert, liegt das Ausgangssignal während der Bereitschaftsverzögerungszeit beim Messbereichsendwert.

# 10.1 Einstellung der Parameter ablesen

- ▶ [Mode/Enter] drücken, bis gewünschter Parameter angezeigt wird.
- ► Kurz [Set] drücken.
- > Das Gerät zeigt den zugehörigen Parameterwert. Nach ca. 15 s (aus Menüebene 1) oder 30 s (aus Menüebene 2) zeigt es wieder den Parameter, danach geht es zurück in den Run-Modus.

### 10.2 Wechsel der Anzeigeeinheit im Run-Modus

- Im Run-Modus kurz [Set] drücken. Jeder Tastendruck schaltet zur nächsten Anzeigeeinheit.
- > Das Gerät zeigt für ca. 15 s den aktuellen Messwert in der gewählten Anzeigeeinheit, die zugehörige LED leuchtet auf.

### 10.3 Fehleranzeigen

| [SC1] | Kurzschluss in OUT1*                                                              |
|-------|-----------------------------------------------------------------------------------|
| [SC2] | Kurzschluss in OUT2*                                                              |
| [SC]  | Kurzschluss in beiden Ausgängen*                                                  |
| [OL]  | Messwert > 120% des Messbereichsendwerts                                          |
| [UL]  | Messwert < -20 % des Messbereichsendwerts (Temperatur)                            |
| [Err] | Blinkend: Fehler im Messfühler oder Messwert > 130 % des Messbereichend-<br>werts |

\*Der betreffende Ausgang ist abgeschaltet, solange der Kurzschluss andauert. Diese Meldungen werden auch bei ausgeschaltetem Display angezeigt.

### **10.4 Allgemeine Betriebsbedingungen**

Das Gerät ist wartungsfrei bei Medien, die sich nicht an den Messfühlern festsetzen.

- Überprüfen Sie die Messfühler von Zeit zu Zeit optisch auf Ablagerungen.
- Reinigen Sie sie gegebenenfalls in bestimmten Abständen. Verwenden Sie dazu eine geeignete Reinigungsflüssigkeit (z. B. eine Alkohollösung).
- Vermeiden Sie dabei mechanische Beschädigung der Messfühler.

# 11 Technische Daten und Maßzeichnung

Technische Daten und Maßzeichung unter www.ifm.com  $\rightarrow$  Datenblattsuche  $\rightarrow$  Artikelnummer eingeben.

# 12 Werkseinstellung

|            | Werkseinstellung | Benutzer-Einstellung |    |
|------------|------------------|----------------------|----|
| SP1        | 45,0             |                      |    |
| rP1        | 43,9             |                      |    |
| ImPS       | 0,003            |                      |    |
| ImPR       | YES              |                      |    |
| OU1        | Hno              |                      | DE |
| OU2        | I                |                      |    |
| SP2 (FLOW) | 90,0             |                      |    |
| rP2 (FLOW) | 88,9             |                      |    |
| SP2 (TEMP) | 24,0             |                      |    |
| rP2 (TEMP) | 23,8             |                      |    |
| ASP (FLOW) | 0,0              |                      |    |
| AEP (FLOW) | 225,0            |                      |    |
| ASP (TEMP) | 0,0              |                      |    |
| AEP (TEMP) | 60,0             |                      |    |
| DIn2       | +EDG             |                      |    |
| FOU1       | OFF              |                      |    |
| FOU2       | OFF              |                      |    |
| dAP        | 0,6              |                      |    |
| rTo        | OFF              |                      |    |
| diS        | d3               |                      |    |
| Uni        | nm3h             |                      |    |
| SELd       | FLOW             |                      |    |
| SEL2       | FLOW             |                      |    |
| rEF.P      | 1013             |                      |    |
| rEF.T      | 15               |                      |    |
| LFC        | 0,3              |                      |    |

Weitere Informationen unter www.ifm.com